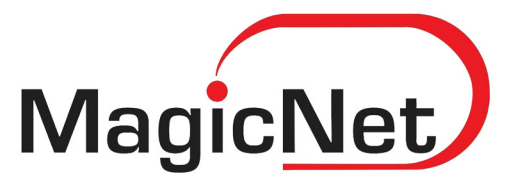

# COLOS FAKE

# ХУУРАМЧ ИМЭЙЛ-ИЙГ ХЭРХЭН ТАНЬЖ МЭДЭХ ВЭ ?

2017 он

## Хуурамч имэйл таньж мэдэх

Мэдээлэл технологийн эрин үед имэйл хаягаар дамжуулан хэрэглэгчийн хууль ёсны мэдээллийг олж авах оролдлого ихээхэн гарсаар байна. Хэрэглэгчийн интернет нууц үг, мэдээллийг авахын тулд хуурамч имэйл илгээх, веб хуудас дуурайлган хийх гэх мэт өгөөш имэйл явуулдаг байна. Халдагч тал хуулбар имэйл үүсгэх халдлага нь таны өмнө нь харилцаж байсан имэйл-ээс контент болон хүлээн авагчийн имэйл гэх зэрэг мэдээллийг олж авснаар энэхүү халдлага хийгддэг. Яг ижил имэйлээс илгээхдээ хортой код линк хавсаргаж өгдөг. Ихэвчлэн өөрийн хаягаа далдлаж яг ижилхэн имэйлээс ирсэн мэт харагдуулдаг байна. Халдагчийн имэйлүүд ихэвчлэн тухайн халдаж буй хэрэглэгчтэй хамааралтай вебсайт, харилцаж байдаг албан байгууллагаас явуулсан юм шиг харагддаг учир хүлээн авсан хүн сэжиглэх нь бага байдаг байна. Имэйлүүд дараах утга агуулга ихэвчлэн агуулсан байдаг байна.

• Дансны дугаар өөрчлөгдсөн тул ийшээ мөнгө шилжүүлнэ үү

• Захирлынх нь өмнөөс, эсвэл харилцагч байгууллагын өмнөөс имэйл илгээн өөр данс руу мөнгө шилжүүлэх

• Аюулгүй байдлаа хангахын тулд дараах зааврын дагуу тохиргоо хийнэ үү хэмээн нууц үг олж авах

• Таны имэйлын багтаамж дүүрсэн тул та нууц үгээ шинэчлэнэ үү . Линк хавсаргасан файлтай хамт илгээнэ

• Дараах мэдээллийг бөглөж өгнө үү хэмээн файл илгээдэг

• Эсвэл attachment файл хавсаргасан байдаг байна гэх мэт таниас мэдээлэл цуглуулах, таныг хохироох боломжтой бүхий л имэйлийг илгээдэг байна.

### Жишээ нь :

From: Email ADMIN! [mailto:noreply@domain-admin.com]
Sent: Thursday, August 3, 2017 4:31 PM
To:
Subject: NOTIFICATION - Storage Full

Dear generation

Your email has used up the storage limit of 99.9 gigabytes as defined by your Administrator. You will be blocked from sending and receiving messages if not re- validated within 48hrs.

Kindly click on your email below for quick re-validation and additional storage will be updated automatically

Зураг. Хуурамч имэйл илгээсэн байдал

Яагаад энэхүү халдлага хийх боломжтой байгаад байна вэ гэвэл тухайн хэрэглэгч нь өөрийн компьютер дээр ямар имэйл сервер дамжин орж ашиглаж байгаа болон ашиглаж буй хэрэглээний програмаас (Outlook, Thunderbird, гар утасны апп гэх мэт) ихээхэн шалтгаалж байгаа юм. . Жишээ нь та лицензгүй Outlook болон лицензгүй windows үйлдлийн систем ашигладаг байлаа гэж бодоход таны имэйлийн бүхий л дата нууц үг таны өөрийн компьютер дээр хадгалагдаж байдаг. Таны имэйлын дата outlook.pst (C:\Documents and Settings\ \Local Settings\Application Data\Microsoft\Outlook\) файл дотор хадгалагдаж байдаг. Эсвэл хэт амархан нууц үг хийснээс болж түлхүүр таамаглах аргыг ашиглан түлхүүр үгнүүдээр хайлт хийж халдагч өөрийн серверт олдсон датаг цуглуулж таны өмнөөс харилцаж байсан хүнтэй өмнөөс чинь харилцаж луйвар хийдэг байна.

### Зөвлөмжүүд :

• Та лизенцтэй үйлдлийн систем (windows ) болон лизенцтэй хэрэглээний програм ашиглаарай.

• Имэйл шифрлэн илгээдэг нэмэлт програмуудыг ашиглах хэрэгтэй

• Ирсэн имэйлийн мэдээллийг нягтлан сайн харах (жишээ нь : administrator@outlook.com гэсэн хэрэглэгчтэй байнга та харилцдаг байтал таньд нэг өдөр adminestrator@outlook.com гэсэн хаягнаас имэйл ирэх жишээтэй.)

• Мөн хамгийн энгийн хуурамч имэйл ирснийг мэдэх арга нь email header тулгаж хуурамч имэйл эсэхийг мэдэх боломжтой . Show original дээр дарж имэйд header харах боломжтой.

| Test | Inbox x                                  |   | 0 B                                                                       |
|------|------------------------------------------|---|---------------------------------------------------------------------------|
| *    | Domain Administrator Magicnet<br>to me 🐨 |   | 10:11 AM (51 minutes ago) 🟠 🔸 💌                                           |
|      | test test                                | 1 | Forward                                                                   |
|      |                                          | - | Open chat with Domain Administrator Magicnet<br>Filter messages like this |
|      | Domain administrator                     |   | Print                                                                     |
|      | Magicnet ISP                             |   | Delete this message                                                       |
|      | Ar Mongol travel bair, 202 toot          |   | Block "Domain Administrator Magicnet"                                     |
|      | Utas: 330017                             |   | Report spam                                                               |
|      | Tel/Fax: 330017                          |   | Report phishing                                                           |
|      |                                          | Ē | Show original                                                             |
|      |                                          |   | Translate message                                                         |
|      |                                          |   | Mark as unread                                                            |
|      |                                          |   |                                                                           |

Зураг. Интернет header харах

Имэйл header дээр бүхий л мэдээлэл агуулагдсан байдаг. From хэсгийг имэйд илгээж буй ихэвчлэн сольсон байдаг. Таны шалгах хэрэгтэй хамгийн чухал зүйл нь ямар хаяг руу буцаж имэйл явж байгааг (return-path). Харин хэрэглээний програм болох outlook дээр email header-ыг харахдаа имэйлээ 2 удаа товшиж дээр байрлах талбаруудаас option хэсгийг дарж Message options хэсгээс email header-ыг хардаг.

• Мөн outlook дээр тохиргоо хийхдээ us2.pop.mailhostbox.com болон us2.smtp.mailhostbox.com гэсэн тохиргоог хийж өгөх хэрэгтэй . Мөн 587 портыг ашиглах хэрэгтэй ба ssl эсвэл tls идэвхижүүлсэн байх шаардалагатайг анхаарна уу .

| POP and IMAP Account Set<br>Enter the mail server setting | ttings<br>ngs for your account. | ×.                                                          |
|-----------------------------------------------------------|---------------------------------|-------------------------------------------------------------|
| User Information                                          |                                 | Test Account Settings                                       |
| Your Name:                                                | Administator                    | We recommend that you test your account to ensure that      |
| Email Address:                                            | administrator@test.mn           | the entries are conect.                                     |
| Server Information                                        |                                 | Test Assessed Cettions                                      |
| Account Type:                                             | POP3                            | Test Account Settings                                       |
| Incoming mail server:                                     | us2.pop.mailhostbox.com         | Automatically test account settings when Next<br>is clicked |
| Outgoing mail server (SMTP):                              | us2.smtp.mailhostbox.com        | Deliver new messages to:                                    |
| Logon Information                                         |                                 | New Outlook Data File                                       |
| User Name:                                                | administrator@test.mn           | Existing Outlook Data File                                  |
| Password:                                                 | *****                           | Browse                                                      |
| Re Re                                                     | emember password                |                                                             |
| Require logon using Secur<br>(SPA)                        | e Password Authentication       | More Settings                                               |
|                                                           |                                 |                                                             |

Зураг. РОР болон smtp сервер тохируулах

| Internet E-r                                                                              | mail Settings                                      |
|-------------------------------------------------------------------------------------------|----------------------------------------------------|
| General<br>Server Po<br>Incomi<br>Outgoi<br>Use<br>Server In<br>Short<br>Delivery<br>Leav | Outgoing Server       Advanced         ort Numbers |
|                                                                                           | OK Cancel                                          |

Зураг. smtp порт тохируулах (587 порт байх ёстой)

**Үйлчилгээний алба: 312061 /09:00-18:00 цаг/**